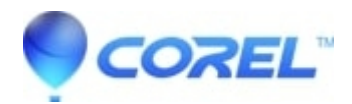

## Not enough permission to access the content message when trying to access Toast 11

Toast

A utility has been created to resolve this issue here.

You can also manually change the permissions for the *Toast 11 Titanium* folder within the *Applications* folder, and then the *Toast Menu Styles* folder at /Library/Application Support/Roxio following the steps below:

- 1. Right click on the *Toast 11* folder and click on **Get info**.
- 2. Click on the **Padlock** icon at the bottom and entered the password then press **OK**.
- 3. Under the *Sharing and Permission*, change the privilege option for *Everyone* from **No Access** to **Read &Write**.

© 1985-2024 Corel. All rights reserved.